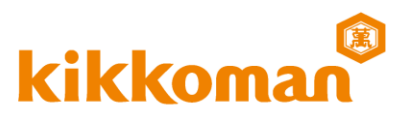

# Ready-to-use "Lumitester" app

- for hygiene management -

- 1. Measurement workflow via "Lumitester" app - Smartphone, Tablet and/or PC –
- 2. Major functions supported by "Lumitester" app
- 3. Support function for the "standalone operation" - STANDARD Mode & PLAN Mode –

**Appendix: HELP & OTHERS** 

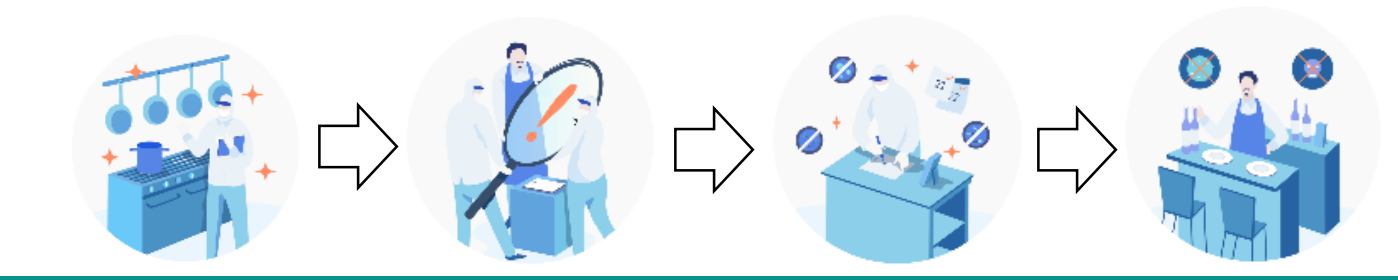

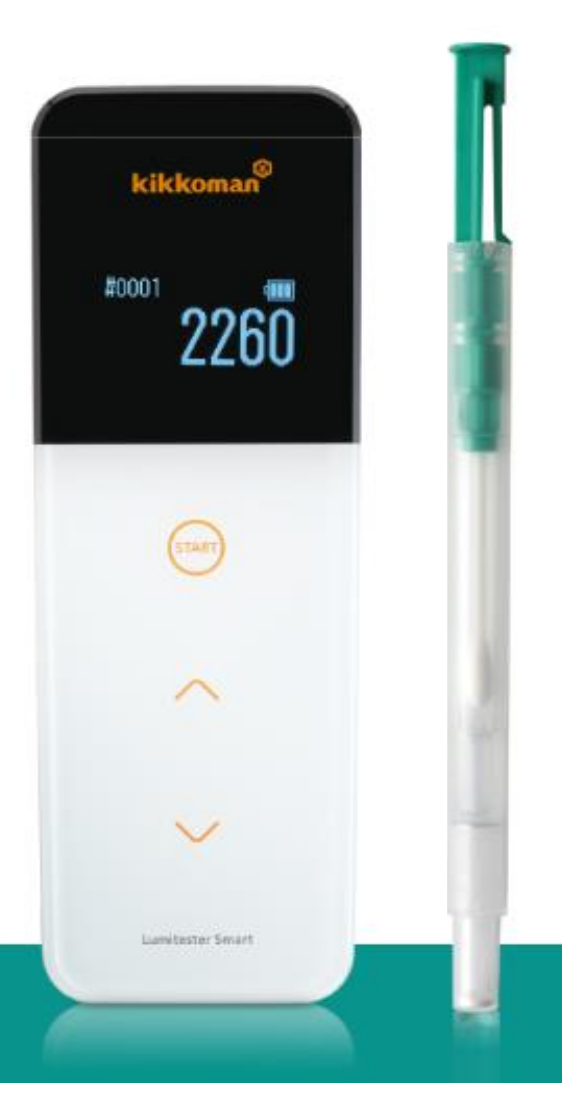

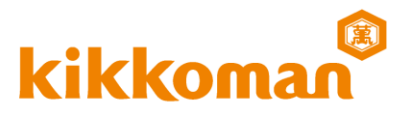

# 1. Measurement workflow via the "Lumitester" app

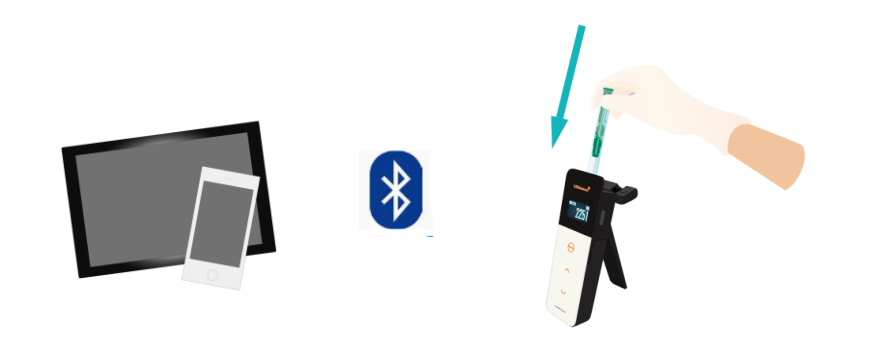

# <u>Ready-to-use app "Lumitester"</u>

# kikkoma

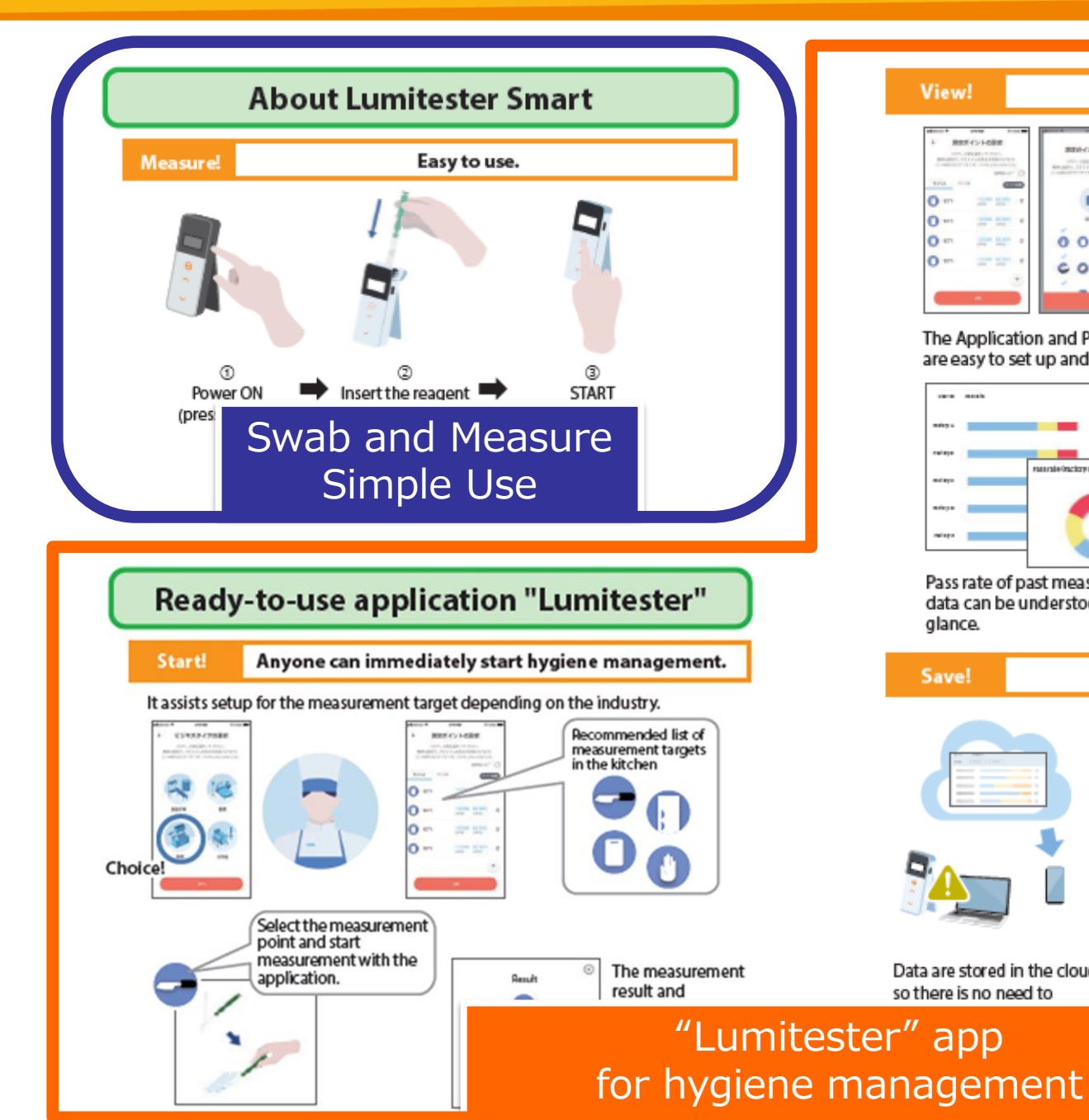

#### 0 122 Para 2818-01.33 The trend history of the test point is displayed to check the improvement effect at a glance.

Start

The measurement result is easy to see.

👝 kitchen knife

302

Pass rate of past measurement data can be understood at a glance.

and a local sector of

-----

0000

....

The Application and PC Software are easy to set up and use.

View!

0....

0 -

0.0

0.-

-

BREAK AND

-

-----

----

What was measured when, where, and by whom can be managed in combination with the measurement data.

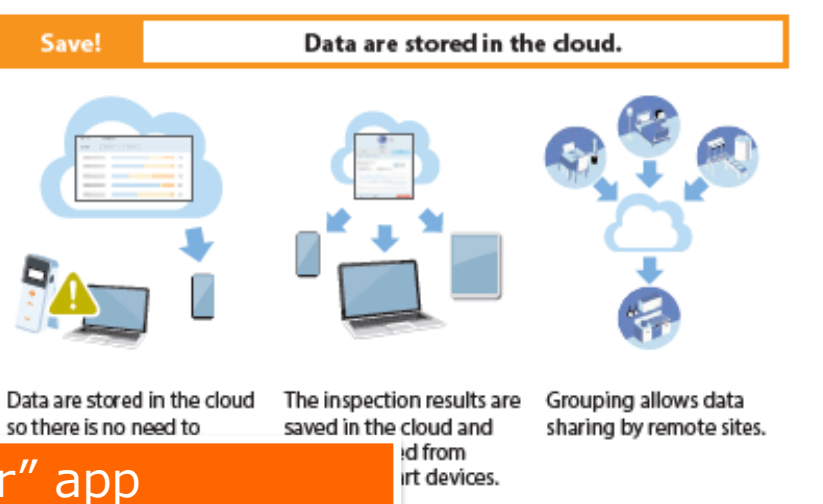

# 1. Measurement workflow via "Lumitester" app kikkoman

## Set up via Smartphone, Tablet, and/or PC

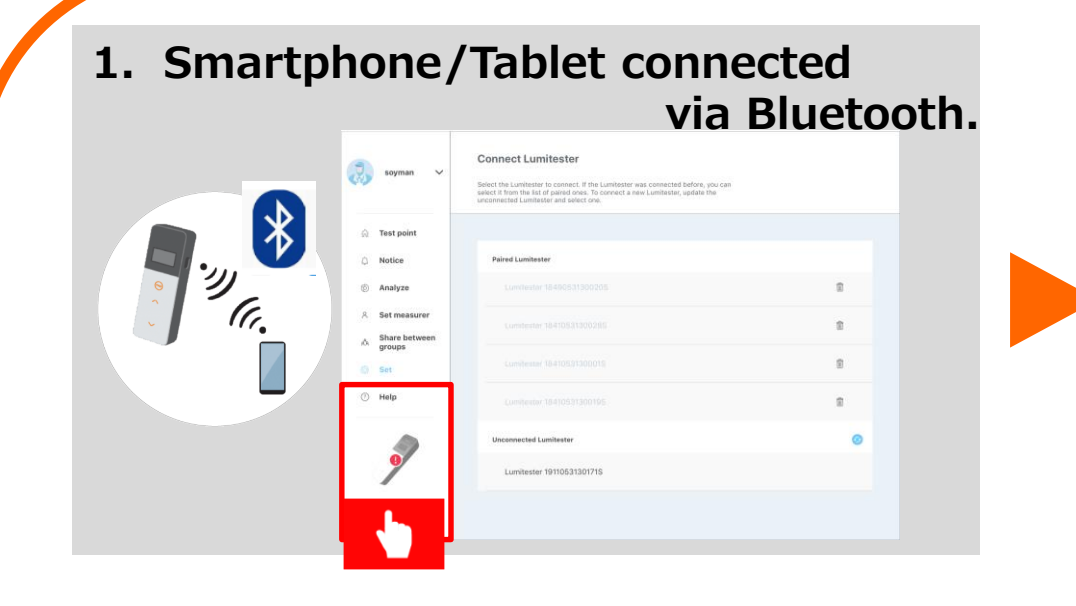

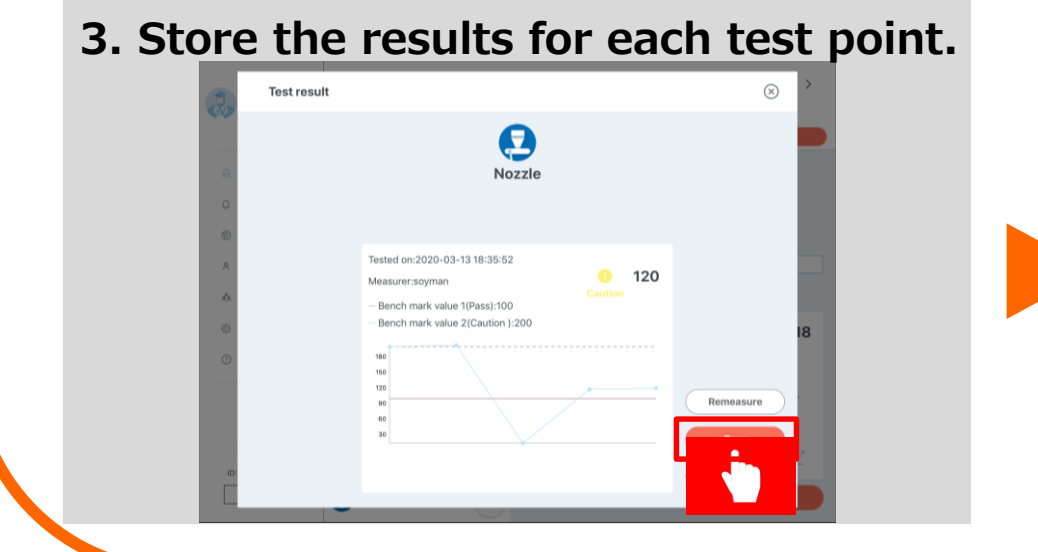

## 2. Select test point, then start.

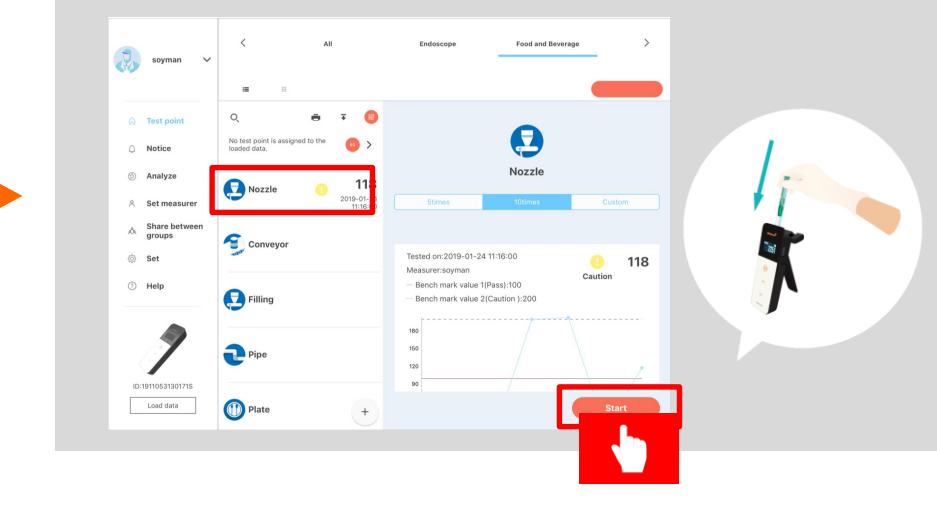

### 4. Analyze the results.

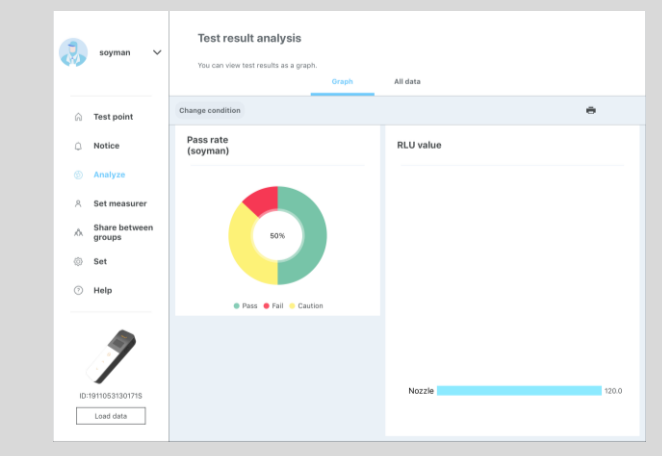

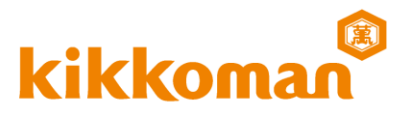

# 2. Major functions supported by the "Lumitester" app

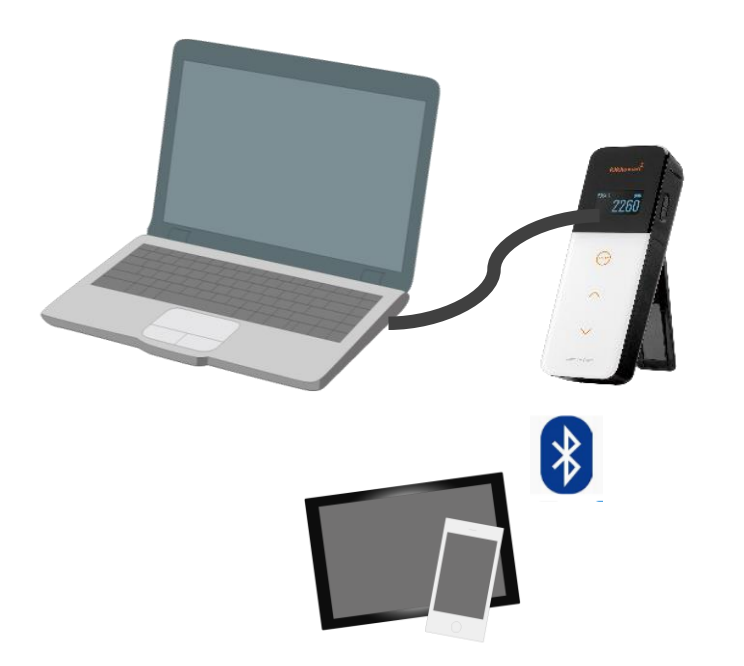

# 2. Major functions supported by the "Lumitester" app kikkoman

## Operate / Store / Analyze / Mode Select

- > Manage test points, benchmark values and groups.
- > Several functions including measurement can be operated.
- > Result data can be stored in the cloud.
- > Data trend graph and pass rate chart can be confirmed as data analysis.
- > Results data can be shared in remote sites.
- > Test point information can be transferred into the Lumitester Smart unit via the app for standalone use. 2 types of test modes will be selectable.

# 2. Major functions supported by the "Lumitester" app. kikkoman

## > Manage and setting test points, benchmark values and groups.

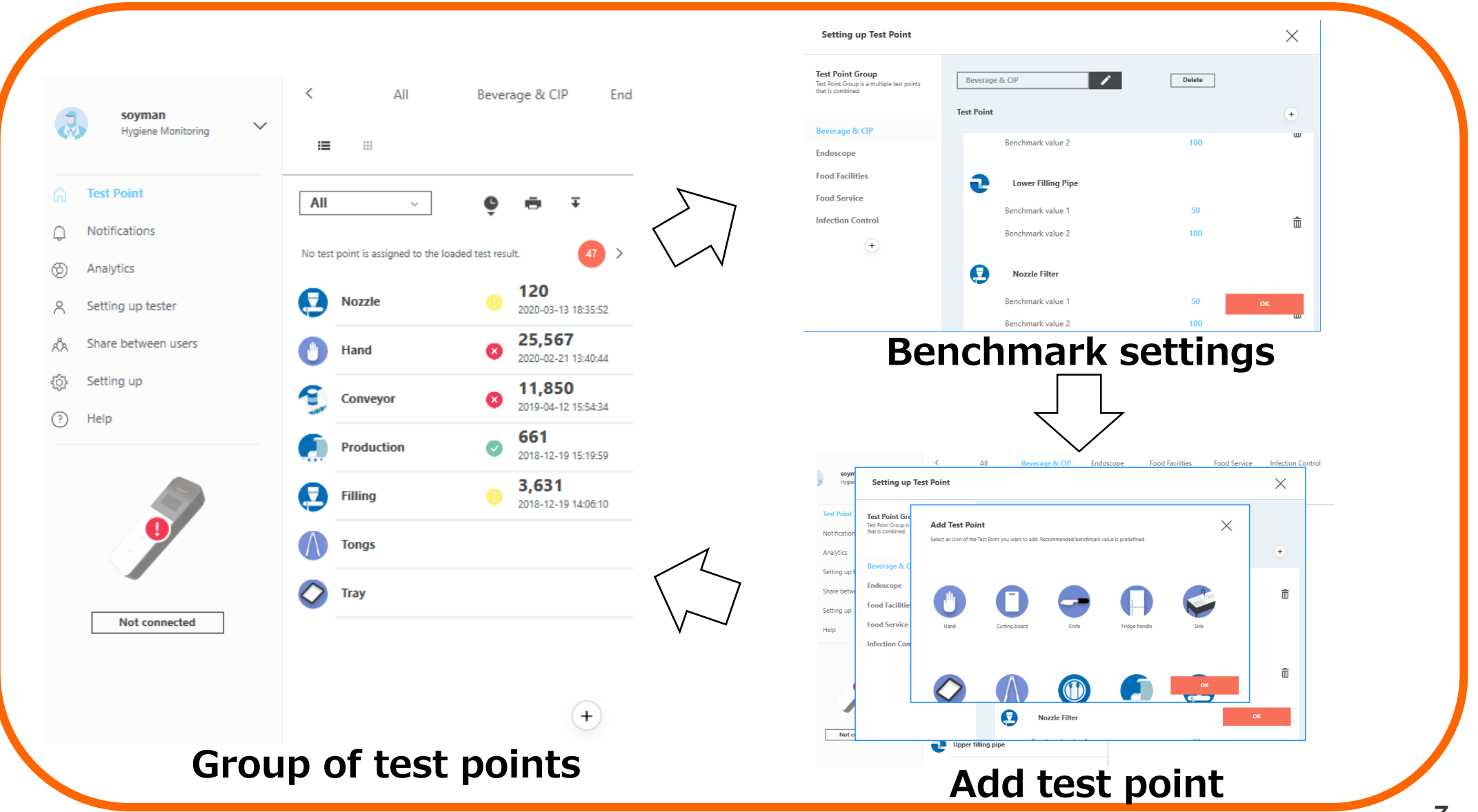

# 2. Major functions supported by the "Lumitester" app. kikkoma

## > Several function including measurement can be managed.

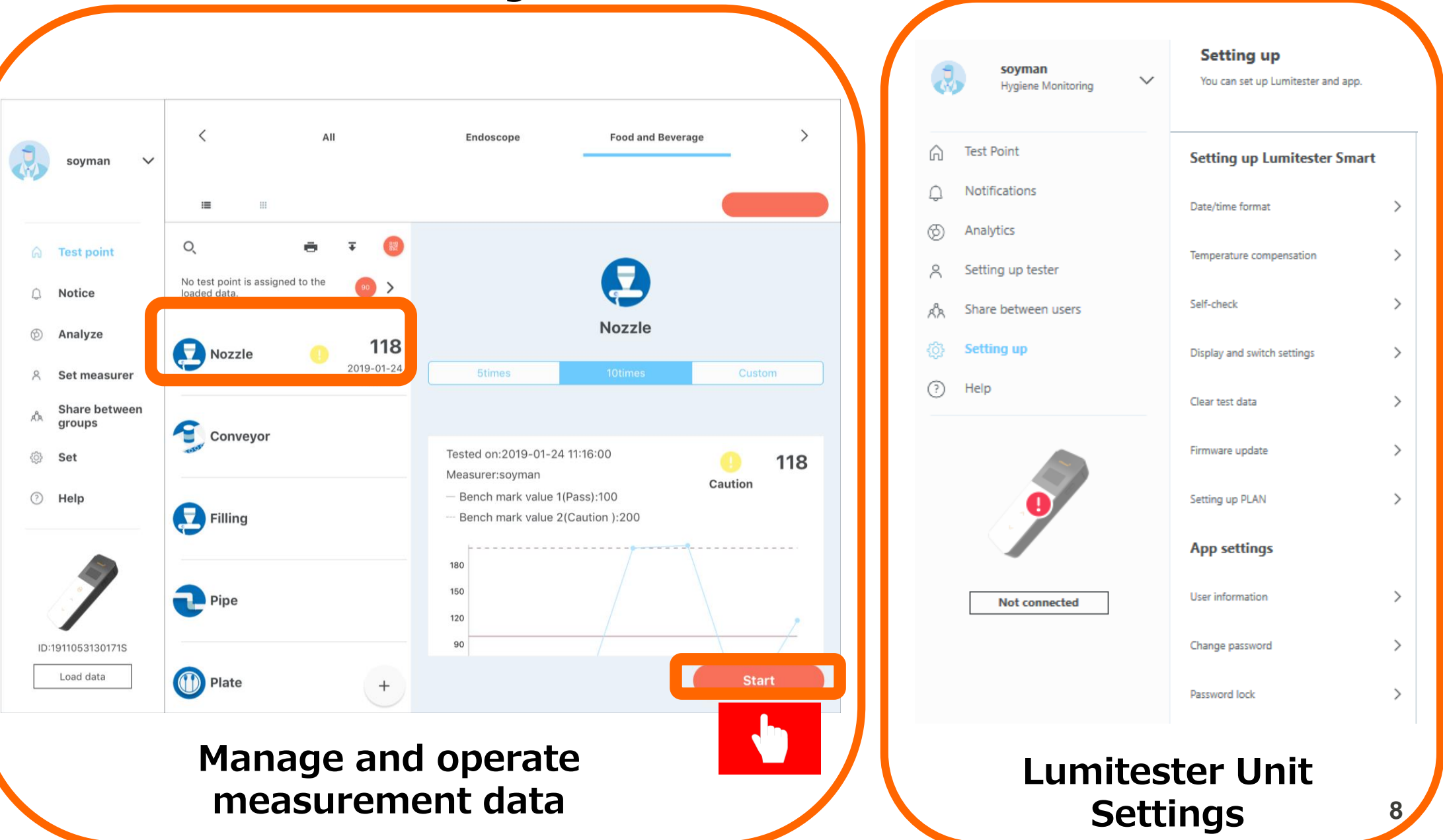

# 2. Major functions supported by the "Lumitester" app. kikkoman

- Result data can be stored in the cloud.
- > Data trend graph and pass rate chart can be confirmed by data analysis.
- > Result data can be shared to remote sites.

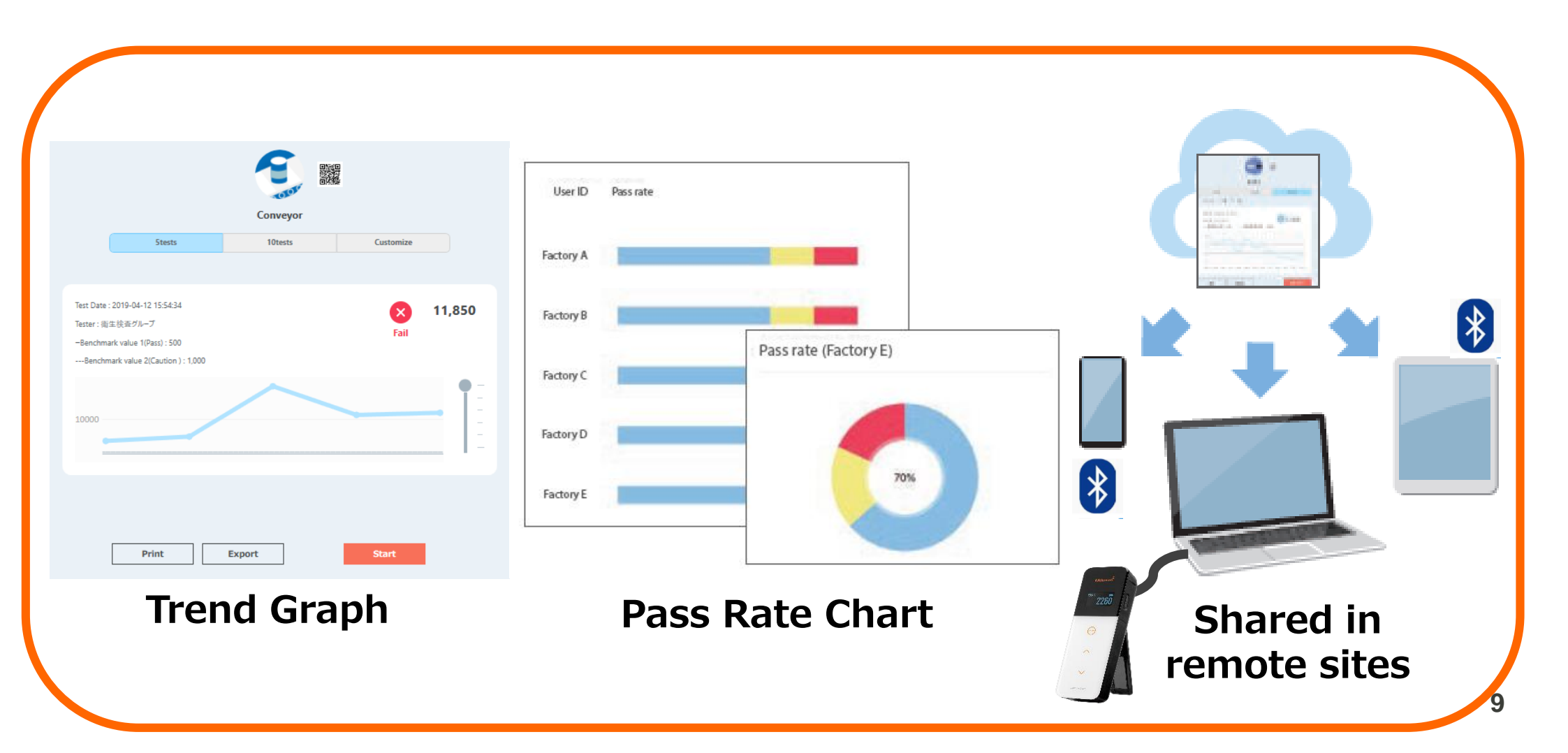

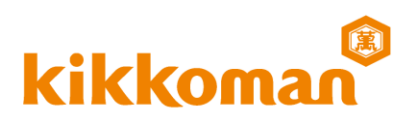

| soyman<br>Hygiene Monitoring | You can view test resul | ts as a graph.               |               | Graph            |         | All dat                        | a                     |                      |                        |                              | C |
|------------------------------|-------------------------|------------------------------|---------------|------------------|---------|--------------------------------|-----------------------|----------------------|------------------------|------------------------------|---|
| Test Point                   | Search criteria         | Test Date:2019-01-01 - 2020- | 03-17 Test Po | int Group:Food S | ervice  | Test Point:Han                 | nd2                   | PLAN:All Share b     | etween users:soyman    | ē                            | Ŧ |
| Notifications                |                         |                              |               |                  |         | D                              |                       |                      |                        | Mar David                    |   |
| Analytics                    | Test Point Group        | Test Point                   | Test result   | Pass/Fail        |         | k value 1 k                    | lenchmar<br>k value 2 | Test Date            | Tester                 | Adm. Dept./<br>Administrator |   |
| Satting up tactor            | For Service             | Hand                         | 474           | 0                | Pass    | 2,000 4                        | 000                   | 2020-03-17 13:34:17  | soyman                 | soyman                       | > |
| Setting up descer            | Food Service            | Hand                         | 418           | 0                | Pass    | 2,000 4                        | 000                   | 2020-03-17 13:33:43  | soyman                 | soyman                       | > |
| Share between users          | Food Service            | Hand                         | 10,101        | 8                | Fail    | 2,000 4                        | 000                   | 2020-02-21 14:41:15  | soyman                 | soyman                       | > |
| Setting up                   | Food Service            | Hand                         | 25,212        | 8                | Fail    | 2,000 4                        | ,000                  | 2020-02-21 14:40:09  | soyman                 | soyman                       | > |
| Help                         | Food Service            | Hand                         | 24,223        | 8                | Fail    | 2,000 4                        | .000                  | 2020-02-21 13:35:57  | soyman                 | soyman                       | > |
|                              | Food Service            | Hand                         | 38,231        | 0                | Fail    | 2,000 4                        | .000                  | 2020-02-20 14:13:58  | soyman                 | soyman                       | > |
| Securit criteria             |                         |                              | $\sim$        | 8                | Fail    | Test result detai              | ils                   |                      | ×                      | soyman                       | > |
| Search criteria              |                         |                              | ^             | 8                | Fail    | Test Point<br>Test Point Group |                       | Hand<br>Food Service |                        | saman                        | > |
|                              |                         |                              |               | 0                | Fail    | Benchmark value 1              |                       |                      | 2,000                  | 50/0 0                       | 2 |
| Tost Date                    |                         |                              |               |                  | 982 N   | Test result                    |                       |                      | 4,000<br>Fail 🔕 10,101 |                              |   |
| 2010/01/01                   | 2020/02/17              |                              |               | 8                | Fail    | Trat Date                      |                       |                      | 2020 02 21 14 41 15    | soyman                       | > |
| Test Point Group             | 2020/03/17              | Do not specify a date        |               | 8                | Fail    | Test mode                      |                       |                      | @ PLAN                 | soyman                       | > |
| All ~                        | All                     | All                          | ~             | 8                | Fail    | Step No.                       |                       |                      | 1                      | soyman                       | > |
| Share between users          | Test result             |                              |               |                  | Caution | Tester                         |                       |                      | soyman                 | soyman                       | > |
| soyman v                     |                         | -                            |               | -                | 0       | Adm. Dept./Admini              | istrator              |                      | soyman                 | 8                            |   |
| Pass Caution Fail Vi         | ew data in recycle bin  |                              |               | 0                | Pass    |                                |                       |                      |                        | soyman                       |   |
|                              |                         | ок                           |               | 0                | Pass    |                                |                       | Save                 | To Recycle bin         | soyman                       | > |
|                              |                         |                              |               |                  |         | Tor                            | ~+ .                  |                      | dotail                 |                              |   |

#### 10

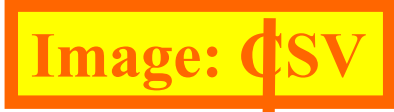

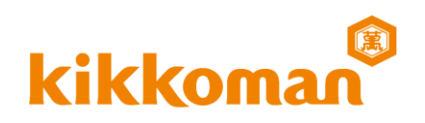

| - 4 | A           |      | •      | С          | D         | E          | F           | G    | Н      | 1      | J               | K         | L      | M        | _    | N     | 0      | P        | Q        |
|-----|-------------|------|--------|------------|-----------|------------|-------------|------|--------|--------|-----------------|-----------|--------|----------|------|-------|--------|----------|----------|
|     | Test Point  | Test | Point  | l enchmark | Benchmark | RI U value | Test result | OVER | Tempe  | Tempe  | Test Date       | Test mode | Retest | Step No  |      | name  | Tester | Adm.     | Note     |
| 1   |             | Gro  | p !    | alue 1     | value 2   |            |             |      | rature | rature |                 |           |        | orep no. |      |       |        | Dept./Ad |          |
| 2   | NozzleT     | TOK  | O FAC  | 100        | 200       | 58         | Pass        |      |        |        | 2020/3/17 14:01 | PLAN      |        | 1        | TOPY | OLINE | soyman | soyman   |          |
| 3   | FillingT    | TOK  | O FAC  | 100        | 200       | 148        | Caution     |      |        |        | 2020/3/17 13:46 | PLAN      |        | 2        | TOK  | OLINE | soyman | soyman   |          |
| 4   | ProductionT | ток  | O FAC  | 500        | 1000      | 478        | Pass        |      |        |        | 2020/3/17 13:45 | PLAN      |        | 3        | ток  | OLINE | soyman | soyman   |          |
| 5   | ConveyorT   | TOK  | O FAC  | 500        | 1000      | 560        | Caution     |      |        |        | 2020/3/17 13:44 | PLAN      |        | 4        | ток  | OLINE | soyman | soyman   |          |
| 6   | TrayT       | TOK  | (O FAC | 200        | 400       | 181        | Pass        |      |        |        | 2020/3/17 13:43 | PLAN      |        | 5        | ток  | OLINE | soyman | soyman   |          |
| 7   | HandT       | TOK  | (O FAC | 2000       | 4000      | 1788       | Pass        |      |        |        | 2020/3/17 13:43 | PLAN      | Retest | 6        | ток  | OLINE | soyman | soyman   |          |
| 8   | Nozzle      | Insp | ection | 100        | 200       | 78         | Pass        |      |        |        | 2020/3/17 13:43 | STANDARD  |        |          |      |       | soyman | soyman   | SUPPLIER |
| 9   | Filling     | Insp | ection | 100        | 200       | 88         | Pass        |      |        |        | 2020/3/17 13:42 | STANDARD  |        |          |      |       | soyman | soyman   | SUPPLIER |
| 10  | Production  | Insp | ection | 500        | 1000      | 402        | Pass        |      |        |        | 2020/3/17 13:42 | STANDARD  |        |          |      |       | soyman | soyman   | SUPPLIER |
| 11  | Conveyor    | Insp | ection | 500        | 1000      | 474        | Pass        |      |        |        | 2020/3/17 13:34 | STANDARD  |        |          |      |       | soyman | soyman   | SUPPLIER |
| 12  | Tray        | Insp | ection | 200        | 400       | 155        | Pass        |      |        |        | 2020/3/17 13:33 | STANDARD  |        |          |      |       | soyman | soyman   | SUPPLIER |
| 13  | Hand        | Insp | ection | 2000       | 4000      | 1678       | Pass        |      |        |        | 2020/3/16 18:35 | STANDARD  |        |          |      |       | soyman | soyman   | SUPPLIER |
| 14  | NozzleK     | KYC  | TO FAC | 100        | 200       | 123        | Caution     |      |        |        | 2020/3/16 18:33 | PLAN      |        | 1        | KYOT | LINE  | soyman | soyman   |          |
| 15  | FillingK    | KYC  | TO FAC | 100        | 200       | 120        | Caution     |      |        |        | 2020/3/13 18:35 | PLAN      |        | 2        | KYOT | LINE  | soyman | soyman   |          |
| 16  | ProductionK | KYC  | TO FAC | 500        | 1000      | 1234       | Fail        |      |        |        | 2020/2/21 14:41 | PLAN      |        | 3        | KYOT | LINE  | soyman | soyman   |          |
| 17  | ConveyorK   | KYC  | TO FAC | 500        | 1000      | 2440       | Fail        |      |        |        | 2020/2/21 14:40 | PLAN      |        | 4        | KYOT |       | soyman | soyman   |          |
| 18  | TrayK       | KYC  | TO FAC | 200        | 400       | 244        | Caution     |      |        |        | 2020/2/21 13:53 | PLAN      |        | 5        | KYOT |       | soyman | soyman   |          |
| 19  | HandK       | KYC  | TO FAC | 2000       | 4000      | 2304       | Caution     |      |        |        | 2020/2/21 13:40 | PLAN      | Retest | 6        | KYOT |       | soyman | soyman   |          |
| 20  |             |      |        | 0          | 0         | 8897       |             |      |        |        | 2019/2/4 13:33  |           |        |          |      |       |        | soyman   | DEMO     |
| 21  |             |      |        | 0          | 0         | 3241       |             |      |        |        | 2019/1/18 16:55 |           |        |          |      |       |        | soyman   | DEMO     |
| 22  |             |      |        | 0          | 0         | 14409      |             |      |        |        | 2019/1/16 15:26 |           |        |          |      |       |        | soyman   | DEMO     |

e.g. place, facility name, specific test point, or theme of inspection may fit. e.g. place, facility name, specific test point, theme of inspection may fit.
\*This does not have to be the same as "Test Point Group."

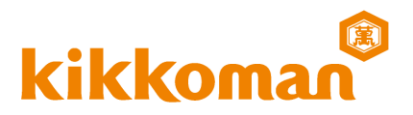

# 3. Support function for the "standalone operation" - STANDARD Mode & PLAN Mode -

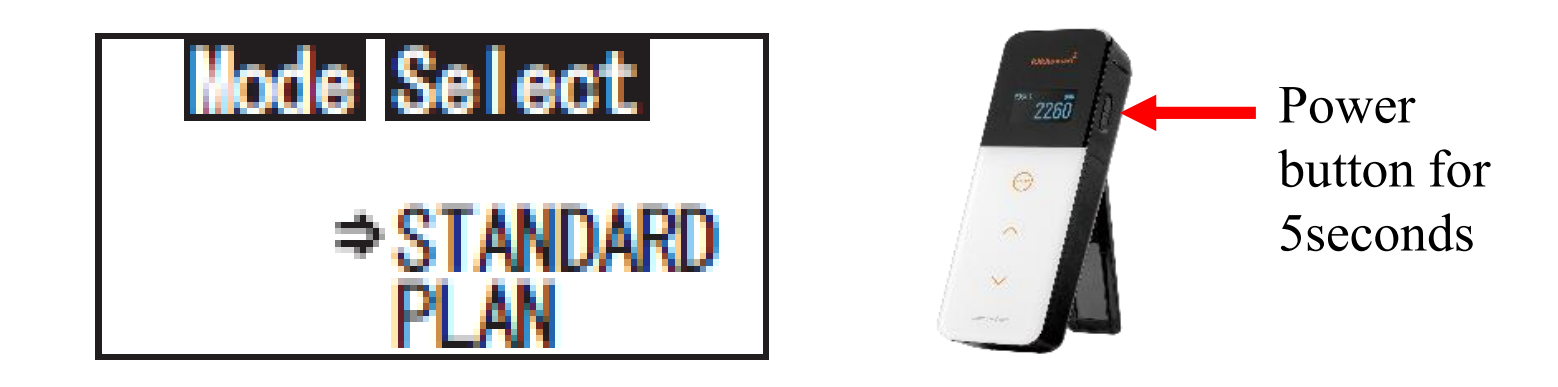

\*Press and hold the Power button for 5 seconds or longer to display the Setup screen. Then press Up/Down button to select "Mode Select".

\*Function NO.2 & 3 will be selectable after the test points and benchmark values are transferred into the Lumitester Smart unit via the app. 12 3. Support function for the "standalone operation"

- STANDARD Mode & PLAN Mode -

# **STANDARD Mode**

## **1. STANDARD test \*simple measurement**

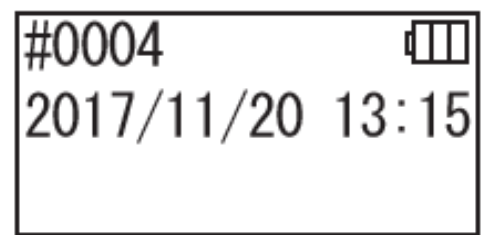

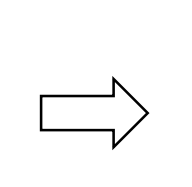

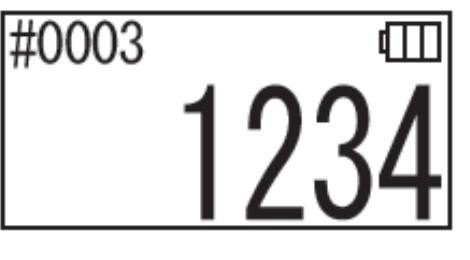

# 2. STANDARD test \*with test point selection

Test point number Test point name Benchmark value 2 Benchmark value 1

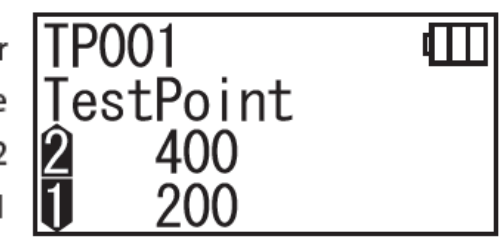

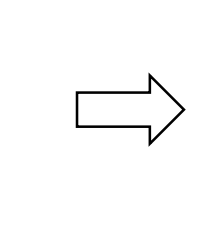

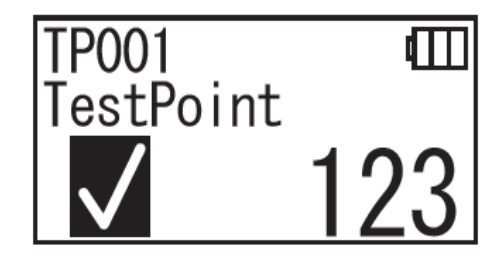

By selecting test point, "test point number," "name" & "the result of pass/fail judgement" will be displayed and stored in Lumitester Smart unit when measured.

## STANDARD test mode

For users who only want simple results or hand-write data results. For users who want to store results linked with "test point name" and results of pass/fail judgement for standalone use.

\*Press and hold the "START" key for the changes between function 1 & 2  $^{13}$ 

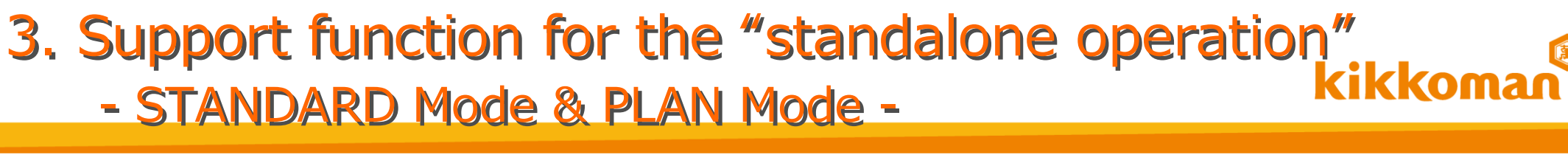

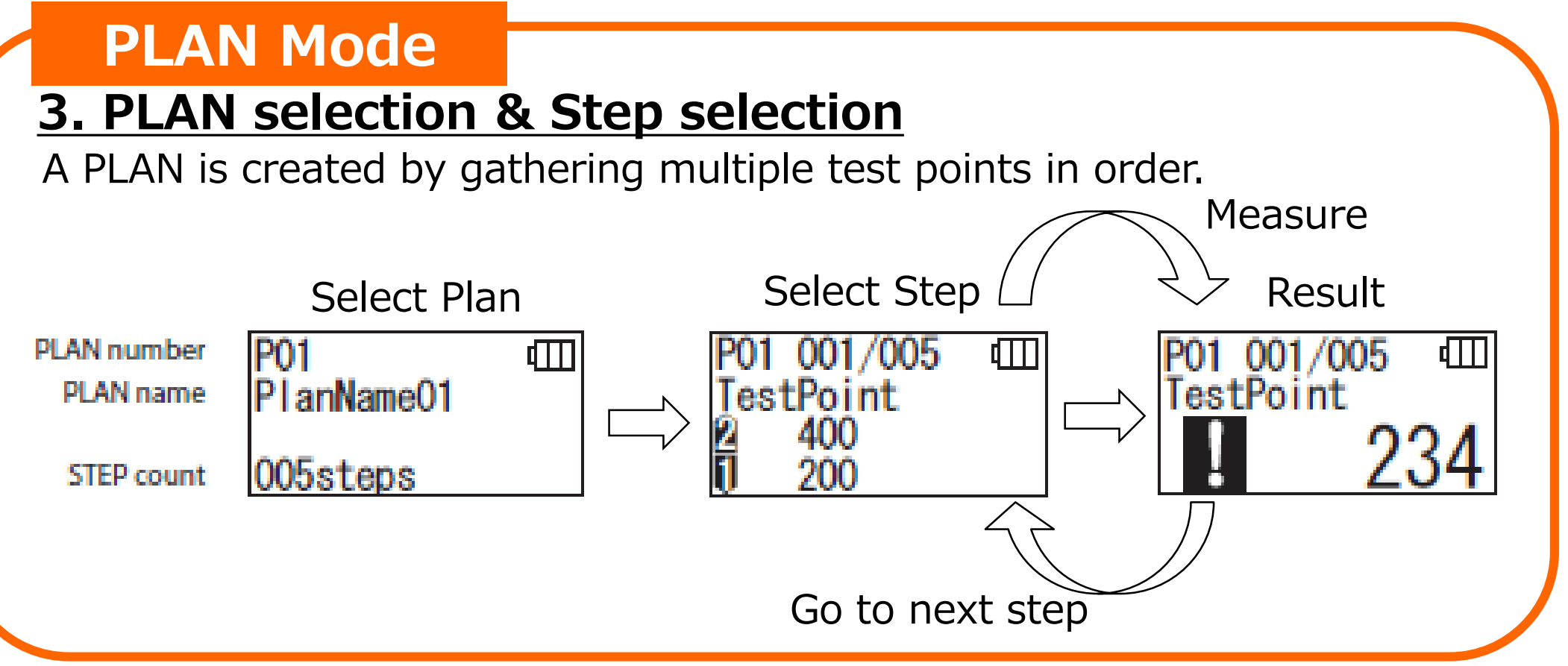

## PLAN test mode

For users who want to test multiple test points in order step-by-step as PLAN. For users who want to store results with all the references in standalone use, such as \*PLAN number, PLAN name, Test Point, Benchmark Value, Tester.

\*Function NO.2 & 3 will be selectable after the test points and benchmark values are transferred into the Lumitester Smart unit via the app. <sup>14</sup>

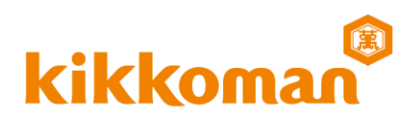

## **STANDARD Mode**

| Test result details      | ×                   |
|--------------------------|---------------------|
| Test Point               | Hand                |
| Test Point Group         | Food Service        |
| Benchmark value 1        | 2,000               |
| Benchmark value 2        | 4,000               |
| Test result              | Pass 🧭 354          |
| Test Date                | 2020-03-17 13:46:12 |
| Test mode                | STANDARD            |
| Step No.                 |                     |
| PLAN name                | -                   |
| Tester                   | soyman              |
| Adm. Dept./Administrator | soyman              |
| Note                     |                     |
| Random inspection        |                     |
|                          | To Recycle bin      |
| Save                     |                     |

## **PLAN Mode**

| Test result details      | ×                   |
|--------------------------|---------------------|
| Test Point               | Hanc                |
| Test Point Group         | Food Service        |
| Benchmark value 1        | 2,000               |
| Benchmark value 2        | 4,000               |
| Test result              | Fail 😣 10,101       |
| Test Date                | 2020-02-21 14:41:15 |
| Test mode                |                     |
| Step No.                 | 1                   |
| PLAN name                | ТОКУС               |
| Tester                   | soymar              |
| Adm. Dept./Administrator | soymar              |
| Note                     |                     |
|                          | To Recycle bir      |
| Save                     |                     |

"Test result details" can be confirmed by the analytics function in the app. <sup>15</sup>

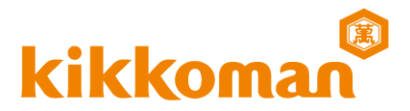

# Appendix: HELP & OTHERS

## Appendix: Setting up manual

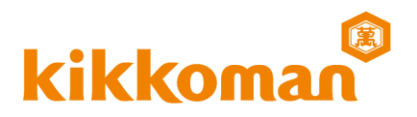

> "HELP" and "Instructions" are available in application.

## Set Test Point

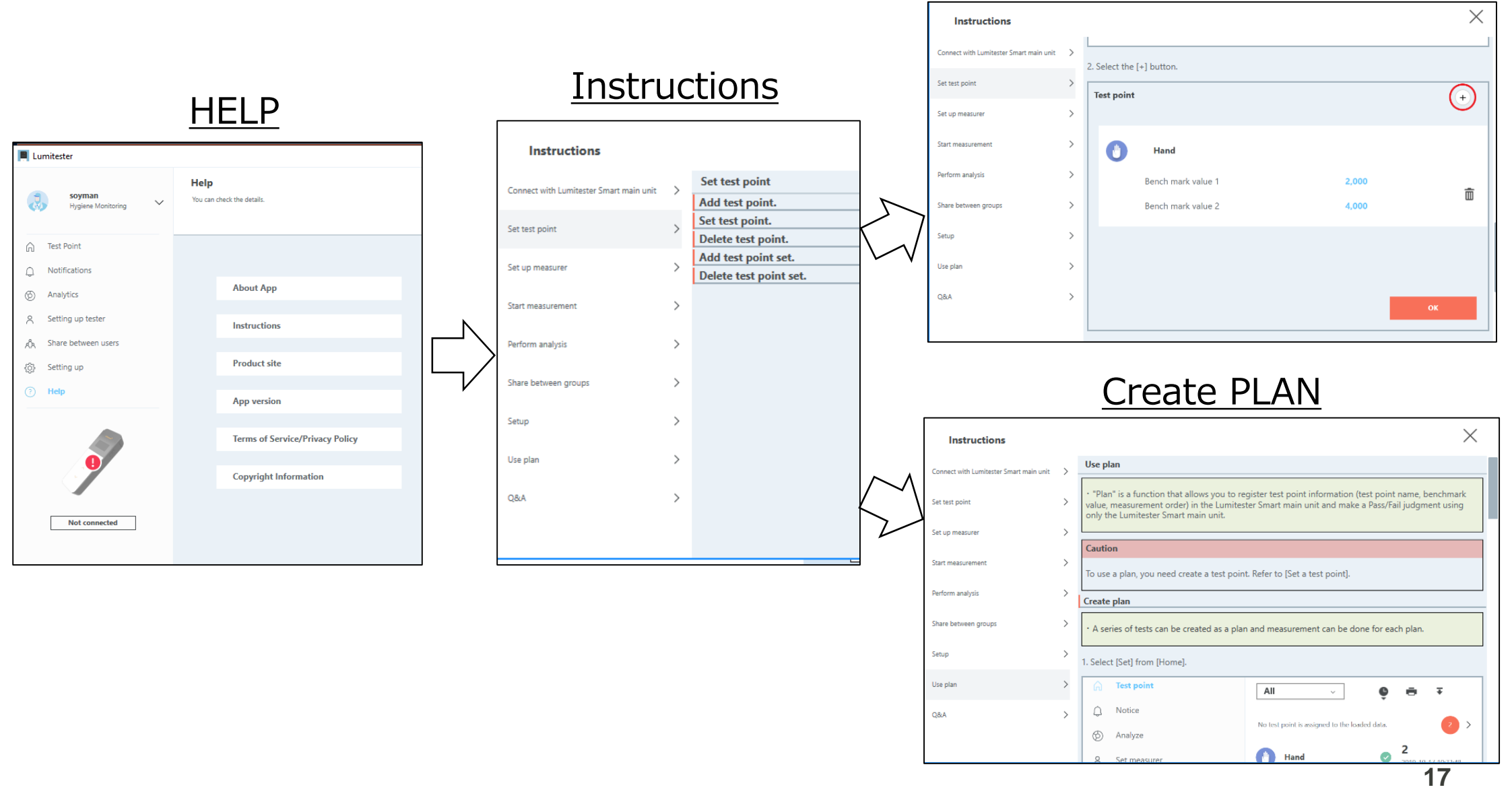

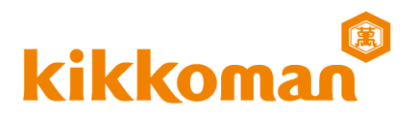

# The "Lumitester" app is available for Free

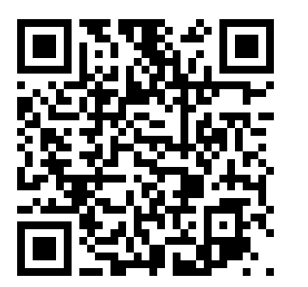

The "Lumitester" app is available from the

- Kikkoman Biochemifa Company's website.
- https://biochemifa.kikkoman.co.jp/e/support/dl/smart/

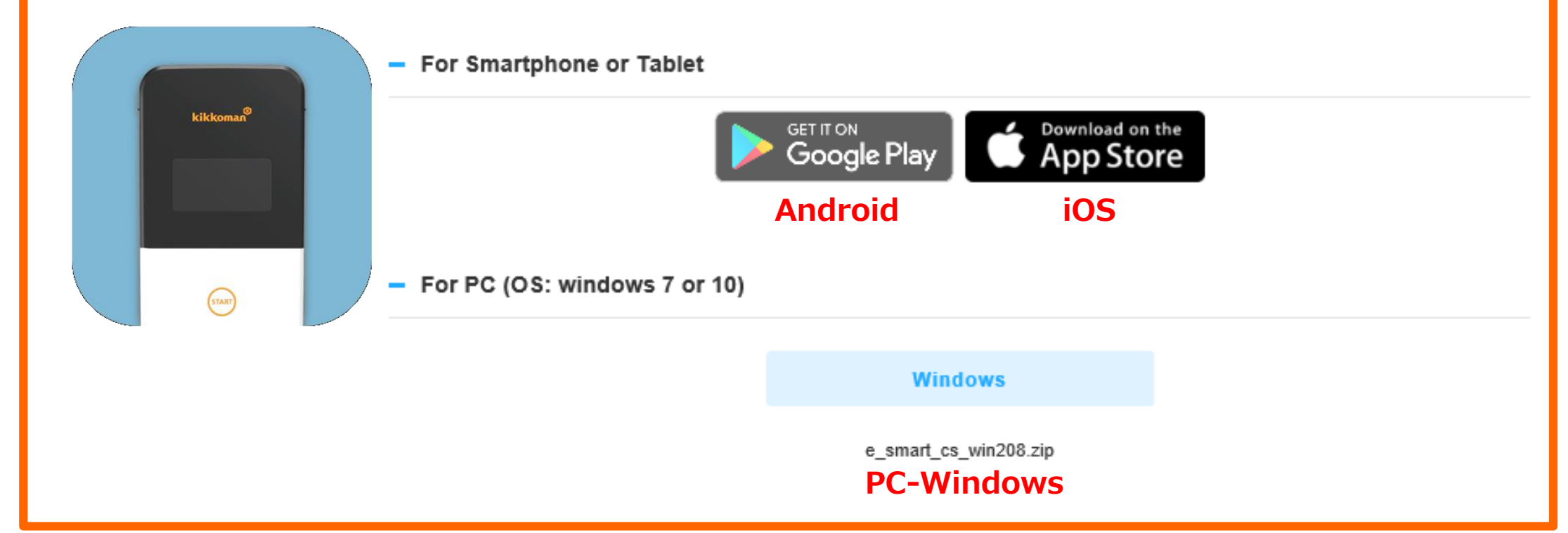

## **Appendix: Spec of Application &**

Lumitester Smart unit

kikkom

-> Fach email address can be used to create 1 account. Account -> 100 test point groups can be set in the app for each account. Test Point Group -> 1000 test points can be set in the app for each account. \*200 test points (TP001~TP200) can be transferred from the app Test Point to the Lumitester Smart unit for standalone use. -> 100 PLANs can be created in the app for each account. \*20 PLANs (P01~P20) can be transferred from the app **PIAN** to the Lumitester Smart unit for standalone use. Test Point Test Point **PLAN** Data Storage Group 100 No limit 100 1,000 App 2,000 Lumitester Smart unit 200 20 Name (Test Point name, PLAN name, Test Point Group): **18 single-byte alphanumeric characters** can be used, including symbols and spaces. Lumitester display name: **12 single-byte alphanumeric characters** can be used for labeling each name. 19 \*Spaces cannot be used for the "Lumitester display name"

## Appendix: Comparison of Lumitester Smart/PD-30/PD-20/PD-10N kikkoman

|      | Contents                                                                      | Smart        | PD-30        | PD-20        | PD-10N |  |
|------|-------------------------------------------------------------------------------|--------------|--------------|--------------|--------|--|
|      | Measurement Time                                                              | 10Sec        | 10Sec        | 10Sec        | 10Sec  |  |
|      | Maximum Dumber of Data Points Stored                                          | 2000         | 2000         | 2000         | 1000   |  |
|      | LuciPac Pen                                                                   | $\checkmark$ | $\checkmark$ | $\checkmark$ | ×      |  |
|      | LuciPac A3                                                                    | $\checkmark$ | $\checkmark$ | $\checkmark$ | ×      |  |
| m.   | Temperature Compensation and Self-Diagnosis                                   | $\checkmark$ | $\checkmark$ | $\checkmark$ | ×      |  |
| tes  | Control Kit                                                                   | $\checkmark$ | $\checkmark$ | $\checkmark$ | ×      |  |
| ster | USB Connection to a Computer                                                  | $\checkmark$ | $\checkmark$ | $\checkmark$ | ×      |  |
|      | Wireless Connection to a Smartphone or a Tablet via Bluetooth                 | $\checkmark$ | ×            | ×            | ×      |  |
|      | PLAN Mode Setting for Standalone Use<br>(Plan, Tests Points, Rank, Benchmark) | $\checkmark$ | $\checkmark$ | ×            | ×      |  |
|      | Compatibility with Windows 7, 10                                              | $\checkmark$ | $\checkmark$ | ×            | ×      |  |
| Sof  | Compatibility with Android 5, iOS 10 or higher                                | $\checkmark$ | ×            | ×            | ×      |  |
| ťwa  | Data Retention on the Software or App                                         | $\checkmark$ | ×            | ×            | ×      |  |
| are  | Instructions on Setting up Test Points                                        | $\checkmark$ | ×            | ×            | ×      |  |
| /App | Auto-Analysis and Graph Display                                               | $\checkmark$ | ×            | ×            | ×      |  |
|      | Cloud Data Management                                                         | $\checkmark$ | ×            | ×            | ×      |  |
|      | Full Instructions in Software and App                                         | $\checkmark$ | ×            | ×            | ×      |  |